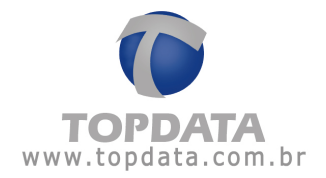

## Procedimento de Instalação do SQL Server 2012 Express no Windows 8

**Passo 1**: Executar o SQLEXPR\_x86\_PTB.exe para instalar o SQL Server 2012. Este pacote é válido tanto para o Windows 8, 32 como 64 bits.

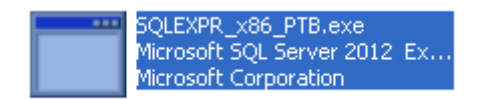

Passo 2: Será exibida a tela da Central de Instalação do SQL Server 2012.

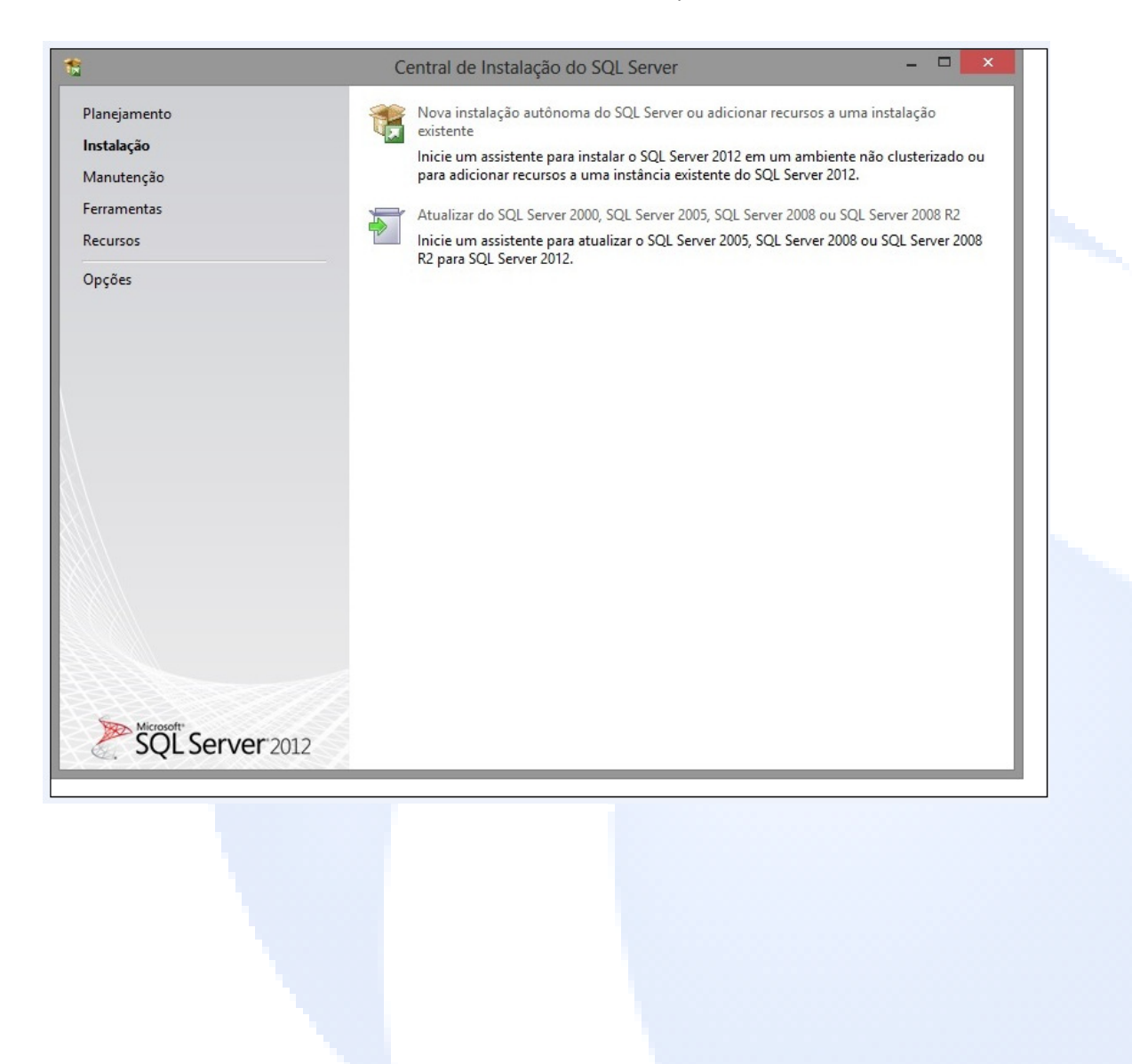

Data 06/02/2013

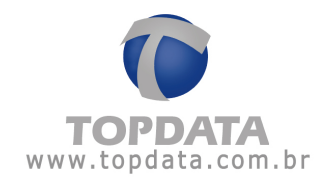

**Passo 3**:A próxima tela mostrará os pré-requisitos para a instalação do Microsoft SQL Server 2012. Clique em "Avançar".

| 1                                                                                                    | Instalação do SQL Server 2012                                                                                                    | - 🗆 🗙                                                                                                    |
|----------------------------------------------------------------------------------------------------|----------------------------------------------------------------------------------------------------|----------------------------------------------------------------------------------------------------|
| Regras de Suporte à In<br>As Regras de Suporte à Instala<br>Instalação do SQL Server. As fa                                                 | <b>stalação</b><br>ão identificam problemas que podem ocorrer quando vocé instala arc<br>has devem ser corrigidas para que a Instalação possa continuar.                                                                                                    | $\frac{1}{2} = \frac{1}{2} + \frac{1}{2} + \frac{1}$ |
| Regras de Suporte à Instalação<br>Seleção de Recursos<br>Regras de Instalação<br>Configuração da Instância<br>Requisitos de Espaço em Disco | Operação concluída. Aprovados: 5. Com erros 0. Avisos 2. Ignora<br>Ocultar detalhe <u>s</u> <<<br><u>Exibir relatório detalhado</u>                                                                                                    | dos 0.<br>Executa <u>r</u> Novamente                                                                                                    |
| Configuração do Servidor<br>Configuração do Mecanismo d<br>Relatório de Erros<br>Regras de Configuração de Inst<br>Andamento da Instalação  | Regra         Image: Construction of the state of the state of th | Status Aprovado                                                                                                    |
| Concluída                                                                                                    | <ul> <li>Validação de consistência para chaves do Registro do SQL Serve</li> <li>Computador controlador de domínio</li> <li>Segurança de Aplicativo do Microsoft .NET</li> </ul>                                                                                                    | Aprovado<br>Aprovado<br>Aviso                                                                                                    |
|                                                                                                    | Firewall do Windows                                                                                                    | Aviso                                                                                                    |
|                                                                                                    | < <u>V</u> oltar <u>A</u> vança                                                                                                    | ar > Cancelar Ajuda                                                                                                    |

Instalação do SQL Server 2012 no Windows 8

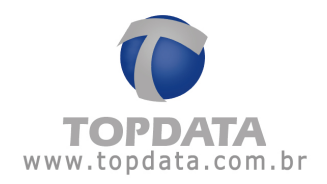

**Passo 4:** Selecione os recursos a serem utilizados e o diretório de instalação. Clicar em "Avançar":

| Seleção de Recursos<br>Selecione os recursos Express a                                                                                                    | serem instalados.                                                                                                    |                                                                                                    |  |
|----------------------------------------------------------------------------------------------------|----------------------------------------------------------------------------------------------------|----------------------------------------------------------------------------------------------------|--|
| Regras de Suporte à Instalação<br>Seleção de Recursos<br>Regras de Instalação<br>Configuração da Instância<br>Requisitos de Espaço em Disco<br>Configuração do Servidor<br>Configuração do Mecanismo d<br>Relatório de Erros<br>Regras de Configuração de Inst<br>Andamento da Instalação<br>Concluída | Recursos:<br>Recursos da Instância<br>✓ Serviços de Mecanismo de Banco de Dados<br>✓ Replicação do SQL Server<br>Recursos Compartilhados<br>✓ SDK de Conectividade de Cliente SQL<br>Recursos Redistribuíveis | Descrição do recurso:<br>A configuração e a operação de cada recurso<br>de instância de uma instância do SQL Server<br>são isoladas de outras instâncias do SQL Server<br>particias do SQL Server podem<br>funcionar lado a lado no mesmo<br>computador.<br>Pré-requisitos dos recursos selecionados:<br>Já instalado:<br> |  |
|                                                                                                    | Selecionar Tudo       Anular Todas as Seleções         Diretório de recursos compartilhados:       C:\Pro         Diretório de recursos compartilhados (x86):       C:\Pro                                    | gram Files\Microsoft SQL Server\                                                                                                    |  |

Data 06/02/2013

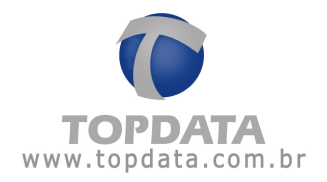

Passo 5: Configurar o nome da instância a ser utilizada e clicar em "Avançar". Dê preferência para utilizar a instância padrão:

| ft:                                                                                                    | Instalaç                                                         | ão do SQL Se                 | rver 2012            |                    | - 🗆 🗙        |
|----------------------------------------------------------------------------------------------------|------------------------------------------------------------------|------------------------------|----------------------|--------------------|--------------|
| Configuração da Instât<br>Especifique o nome e a ID da i                                                                                                    | <b>ncia</b><br>instância do SQL Server. A ID                     | da instância se <sup>-</sup> | torna parte do cami  | nho de instalação. |              |
| Regras de Suporte à Instalação<br>Seleção de Recursos<br>Regras de Instalação                                                                                                    | <ul> <li>Instância padrão</li> <li>Instância nomeada:</li> </ul> | SQLEXPRESS                   |                      |                    |              |
| Configuração da Instância<br>Requisitos de Espaço em Disco<br>Configuração do Servidor<br>Configuração do Mecanismo d<br>Relatório de Erros<br>Regras de Configuração de Inst<br>Andamento da Instalação<br>Concluída | ID da instância:<br>Diretório raiz da instância:                 | SQLEXPRESS<br>C:\Program F   | iles (x86)\Microsoft | SQL Server\        |              |
|                                                                                                    | Diretório do SQL Server:<br>Instâncias instaladas:               | C:\Program Fi                | les (x86)\Microsoft  | SQL Server\MSSQL11 | SQLEXPRESS   |
|                                                                                                    | Instância                                                        | da Instância                 | Recursos             | Edição             | Versão       |
|                                                                                                    |                                                                  |                              |                      |                    |              |
|                                                                                                    |                                                                  |                              | < <u>V</u> oltar     | Avançar > Car      | ncelar Ajuda |

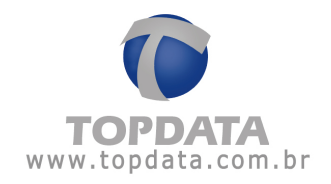

**Passo 6:** Efetuar a configuração do servidor SQL, escolhendo o tipo de inicialização "Automática". Clicar em "Avançar":

| 1                                                                                                    | Instalação do SQL                                                   | Server 2012                  |                   |                            | ×  |
|----------------------------------------------------------------------------------------------------|---------------------------------------------------------------------|------------------------------|-------------------|----------------------------|----|
| Configuração do Servic<br>Especifique as contas de serviço                                                                  | <b>lor</b><br>e a configuração do agrupamento.                      |                              |                   | ala en l'Al.<br>Manuarden. |    |
| Regras de Suporte à Instalação<br>Seleção de Recursos<br>Regras de Instalação                                               | Contas de Serviço: Agrupamento<br>A Microsoft recomenda que seja us | sada uma conta separada p    | oara cada serviço | o do SQL Server.           |    |
| Configuração da Instância                                                                                                   | Serviço                                                             | Nome da Conta                | Senha             | Tipo de Inicializaçã       | ão |
| Requisitos de Espaço em Disco                                                                                               | Mecanismo de Banco de Dados                                         | NT Service\MSSQL\$SQ         |                   | Automática                 | ~  |
| Configuração do Servidor                                                                                                    | SQL Server Browser                                                  | NT AUTHORITY\LOCA            |                   | Automática                 | ~  |
| Configuração do Mecanismo d<br>Relatório de Erros<br>Regras de Configuração de Inst<br>Andamento da Instalação<br>Concluída |                                                                     |                              |                   | Desabilitada<br>Manual     |    |
|                                                                                                    |                                                                     | < <u>V</u> oltar <u>A</u> va | nçar > C          | Cancelar Ajud              | a  |

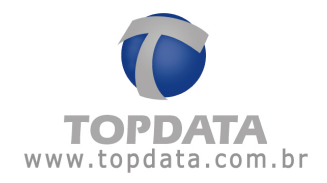

Passo 7: Selecione a opção Modo Misto e nos campos "Digite a senha" e "Confirmar senha" digite a senha que você deseja utilizar para fazer login no Microsoft SQL Server. As duas senhas devem ser iguais. Em seguida clique em 'Avançar'.

| 1                                                                                                    | Instalação do SQL Server 2012 -                                                                                                    | ×                |
|----------------------------------------------------------------------------------------------------|----------------------------------------------------------------------------------------------------|------------------|
| Configuração do Meca                                                                                                    | ismo de Banco de Dados                                                                                                    |                  |
| Especifique o modo de segurar<br>de Dados.                                                                                                    | a da autenticação, os administradores e os diretorios de dados do Mecanismo de Banco 🧰 🗤                                                                                                    | 入 へ X-<br>第      |
| Regras de Suporte à Instalação<br>Seleção de Recursos<br>Regras de Instalação<br>Configuração da Instância<br>Requisitos de Espaço em Disco<br>Configuração do Servidor<br><b>Configuração do Mecanismo d</b><br>Relatório de Erros<br>Regras de Configuração de Inst<br>Andamento da Instalação<br>Concluída | Configuração do Servidor, Diretórios de Dados       Instâncias de Usuário         Especifique o modo de autenticação e os administradores para o Mecanismo de Banco de Dados.         Modo de Autenticação         Modo de Autenticação do Windows         Modo Misto (autenticação do SQL Server e do Windows)         Especifique a senha da conta do sa (administrador do sistema) do SQL Server.         Digitar Senha:         Confirmar senha: |                  |
|                                                                                                    | Especificar administradores do SQL Server                                                                                                    |                  |
|                                                                                                    | alfa_canes\Admin (Admin)<br>Os administrado<br>do SQL Server tá<br>acesso irrestrito<br>Mecanismo de<br>Banco de Dados                                                                                                    | ores<br>èm<br>ao |
|                                                                                                    | Adicionar I suário Atual Adicionar Remover                                                                                                    | ~                |
|                                                                                                    | < <u>V</u> oltar <u>A</u> vançar > Cancelar                                                                                                    | Ajuda            |

Data 06/02/2013

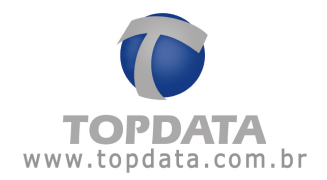

Passo 8: Aguarde enquanto os componentes são instalados.

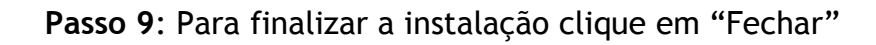

| 8                                                                                                    | Instalação do SQL Server 2                                                                                                    | 2012 - 🗆                                                                                                    | × |
|----------------------------------------------------------------------------------------------------|----------------------------------------------------------------------------------------------------|----------------------------------------------------------------------------------------------------|---|
| <b>Concluída</b><br>Instalação do SQL Server 2012                                                                                                    | concluída com êxito.                                                                                                    | and the second second second second second second second second second second second second second second second |   |
| Regras de Suporte à Instalação<br>Seleção de Recursos                                                                                                    | Informações sobre a operação de Instalação ou a                                                                                                    | as próximas etapas possíveis:<br>Status                                                                          |   |
| Regras de Instalação<br>Configuração da Instância<br>Requisitos de Espaço em Disco<br>Configuração do Servidor<br>Configuração do Mecanismo d<br>Relatório de Erros<br>Regras de Configuração de Inst | Serviços de Mecanismo de Banco de Dados Replicação do SQL Server Navegador do SQL Gravador do SQL ticação do <u>W</u> indows SDK de Conectividade de Cliente SQL Conectividade de Cliente SQL Detalhes:                                                                                                    | Êxito<br>Êxito<br>Êxito<br>Êxito<br>Îxito<br>do W Êxito (s)                                                      | > |
| Concluída                                                                                                    | Exibindo a documentação do produto SQL Server         Apenas os componentes que você usa para exibir e gerenciar a documentação do SQL Server foram instalados. Por padrão, o componente Visualizador da Ajuda usa a biblioteca online. Depois de instalar o SQL Server, você pode usar o compunente Gerenciador da Biblioteca da Ajuda para baixar a documentação para o computador local. Para obter mais informações, consulte Usar os Manuais Online da Microsoft Books para o SQL Server         chtra://ex.microsoft.com/fulle/21/e833> (code estar om instâc)         O arquivo de log de resumo foi salvo no seguinte local:         C:\Program Files (x86)\Microsoft SQL Server\110\Setup Bootstrap\Log\20130123_142623_\Summary alfa canes 20130123_142623.txt |                                                                                                    |   |
|                                                                                                    |                                                                                                    | Fechar Ajuda                                                                                                    |   |